## Инструкция по подключению к персональной комнате ВКС IVAedu НИЯУ МИФИ

Подключение к персональной комнате ВКС IVAedu осуществляется в несколько этапов:

- 1) Перейти по полученной ссылки на страницу авторизации в персональной комнате ВКС IVAedu НИЯУ МИФИ. В случае если Вы являетесь сотрудником или обучающемся НИЯУ МИФИ перейдите к пункту 2 данной инструкции. Если Вы являетесь приглашенным гостем, воспользуйтесь пунктом 3.
- 2) На страницу авторизации выбрать вкладку "Я зарегистрированный пользователь". В поле "Логин" ввести часть адреса электронной корпоративной почты НИЯУ МИФИ (без @mephi.ru) ЕСЛИ ВЫ ЯВЛЯЕТЕСЬ СОТРУДНИКОМ или часть корпоративной почты студента (без @campus.mephi.ru) ЕСЛИ ВЫ ЯВЛЯЕТЕСЬ ОБУЧАЮЩИМСЯ. В поле "Пароль" указать пароль от электронной корпоративной почты (или почты студента) НИЯУ МИФИ. Нажать "Войти в мероприятие" (рис.1).

| Титов Алексей Анатольевич                                     |
|---------------------------------------------------------------|
| Ercer                                                         |
|                                                               |
|                                                               |
|                                                               |
|                                                               |
| Поли                                                          |
| Alivanov                                                      |
| Tiapons                                                       |
| Запомить данные                                               |
|                                                               |
|                                                               |
|                                                               |
|                                                               |
|                                                               |
|                                                               |
|                                                               |
|                                                               |
|                                                               |
|                                                               |
|                                                               |
|                                                               |
|                                                               |
|                                                               |
|                                                               |
|                                                               |
| Взйти в мероприятие                                           |
| 6 2017-2022 2000 v68/L-, Rice права закунцены<br>9999@meshLos |

- Рис.1
- 3) Если Вы являетесь приглашенным гостем и у Вас нет электронной корпоративной почты НИЯУ МИФИ, на странице авторизации необходимо выбрать вкладку "Я не зарегистрирован в системе". В поле "Имя" ввести ФИО. Нажать "Войти в мероприятие" (рис.2).

| Титов Алексей Анатольевич                                                   |  |  |  |  |
|-----------------------------------------------------------------------------|--|--|--|--|
| Ecroseit *                                                                  |  |  |  |  |
|                                                                             |  |  |  |  |
|                                                                             |  |  |  |  |
|                                                                             |  |  |  |  |
| a without and                                                               |  |  |  |  |
| . Я не заренистрирован в илстеме Азарегистрированный пользователь           |  |  |  |  |
| on one Man Manager                                                          |  |  |  |  |
|                                                                             |  |  |  |  |
|                                                                             |  |  |  |  |
|                                                                             |  |  |  |  |
|                                                                             |  |  |  |  |
|                                                                             |  |  |  |  |
|                                                                             |  |  |  |  |
|                                                                             |  |  |  |  |
|                                                                             |  |  |  |  |
|                                                                             |  |  |  |  |
|                                                                             |  |  |  |  |
|                                                                             |  |  |  |  |
|                                                                             |  |  |  |  |
|                                                                             |  |  |  |  |
|                                                                             |  |  |  |  |
|                                                                             |  |  |  |  |
|                                                                             |  |  |  |  |
|                                                                             |  |  |  |  |
|                                                                             |  |  |  |  |
|                                                                             |  |  |  |  |
|                                                                             |  |  |  |  |
| C 2017-ACC DC 0015-, RC (hipsa Saunaterio<br>2018-01-01-01<br>2018/01-01-01 |  |  |  |  |

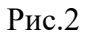

4) При подключении к ВКС IVAedu НИЯУ МИФИ необходимо дать разрешение в браузере на использование микрофона, камеры и получения уведомлений. Для этого в сплывающем окне браузера нажать "Разрешить" (рис.3).

| ← → C O A # D https://waedu.mephi.ru/#conference:7434eeb4-c33f-4                                                                                                    | 036-83d3-8c7e248640f2.true                                                                                                    | ☆                                                                                                    |              |
|----------------------------------------------------------------------------------------------------|----------------------------------------------------------------------------------------------------|----------------------------------------------------------------------------------------------------|--------------|
| Разрешить іхаеби.лерійли использовать ваши камеру и михрофон?                                                                                                    | $\square$                                                                                                    | 10 2 4 mil 8 ©                                                                                                    | 🛨 Выйти      |
| Carponyowany Carponyo   Carponyowany Carponyo   Carponyo Carponyo   Carponyo Carponyo   Carponyo Carponyo   Carponyo Carponyo   Carponyo Carponyo   Carponyo Carponyo   Carponyo Carponyo   Carponyo Carponyo   Carponyo Carponyo   Carponyo Carponyo   Carponyo Carponyo   Carponyo Carponyo   Carponyo Carponyo   Carponyo | Papeurre doctyn k kawepe u wukpodon!   An tagescane   An tagescane | Image: Second second second | Durter       |
|                                                                                                    |                                                                                                    | Веедите Ваше сообщение                                                                                                    | 9            |
|                                                                                                    | Bepcier 115   Disconfector lest non president references                                                                                                    |                                                                                                    | A DOGALD HOL |

Рис.3

5) В окне "Настройка оборудования" произвести настройку/тестирование аудио и видео оборудования, нажать кнопку "Сохранить и закрыть" (рис.4).

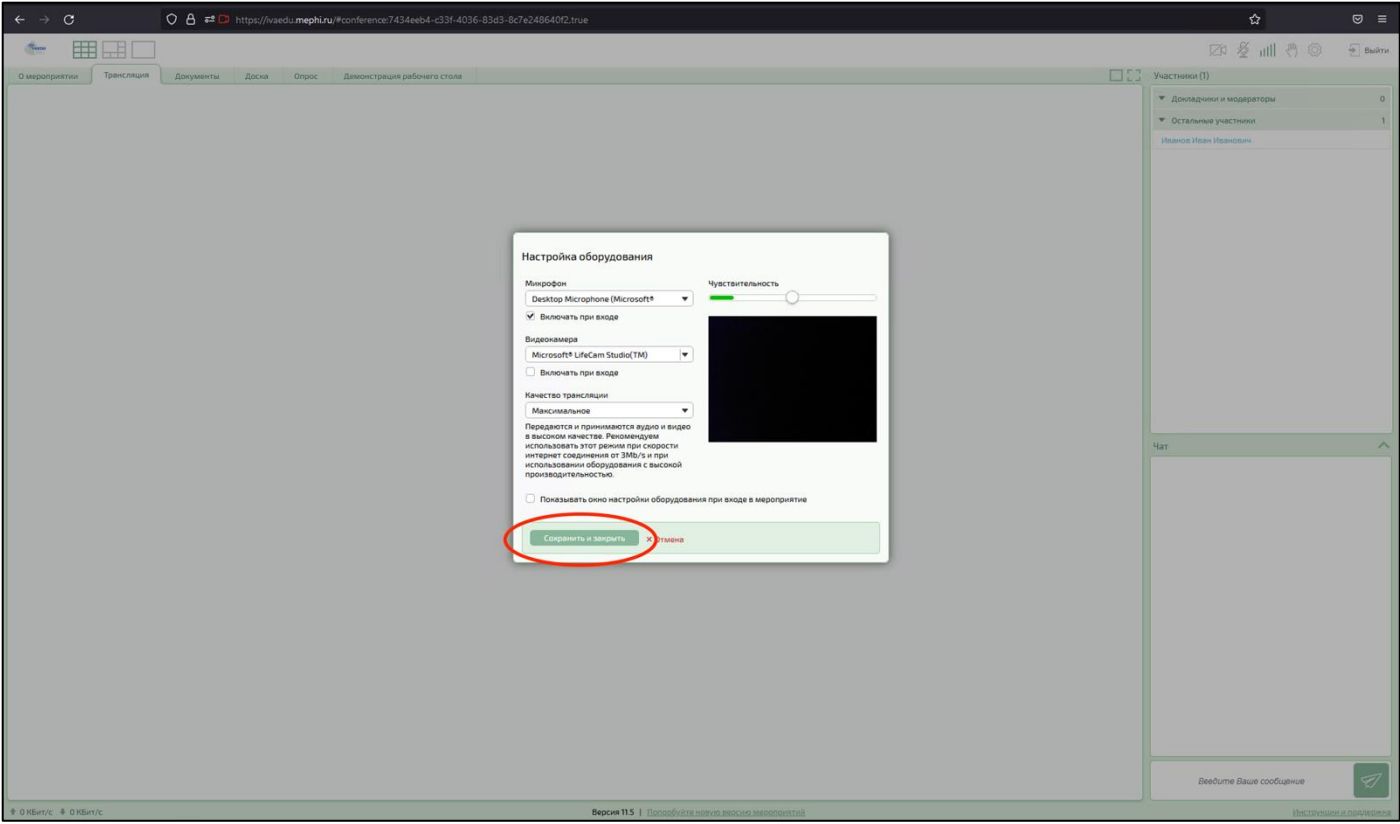

Рис.4

Подключение к персональной комнате ВКС IVAedu НИЯУ МИФИ выполнено.